# ANYTIME AK-01 for iOS App Manual

ANYTIME AK-01 App is an app for remotely operating the silent piano "ANYTIME AK-01" from the iPhone.

Describes how to operate the App.

# 1. How to connect

Connect the AK-01 control box and the iPhone via Bluetooth.

Before connecting via Bluetooth, you need to change the iPhone's Bluetooth settings.

Step 2

Set as follows from "Settings" on the home screen.

### Step 1

Tap "Bluetooth" from the settings.

# Step 3

Set Bluetooth to "On".

Tap "Settings" from the home screen.

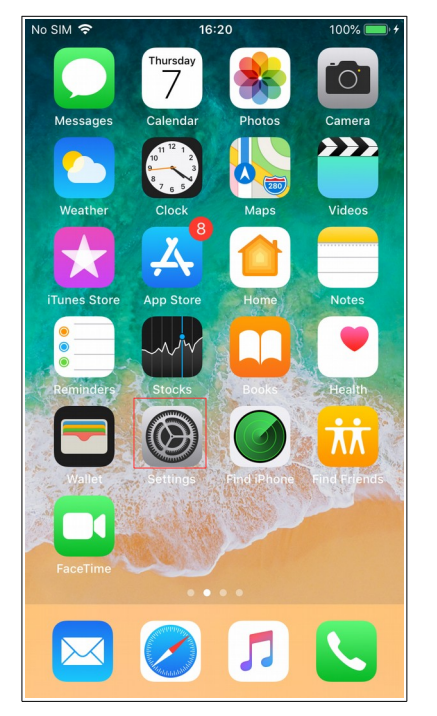

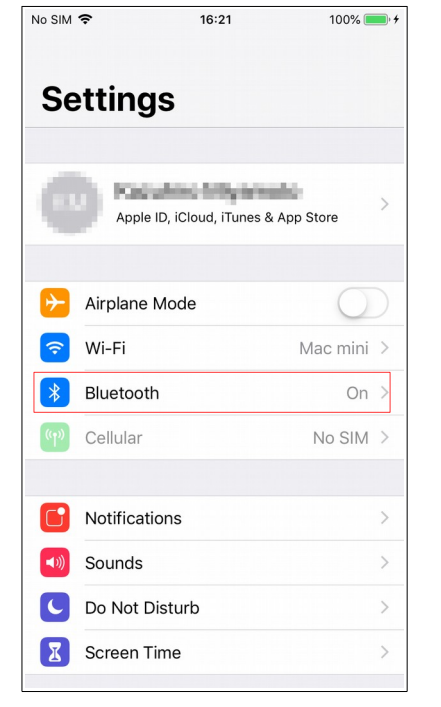

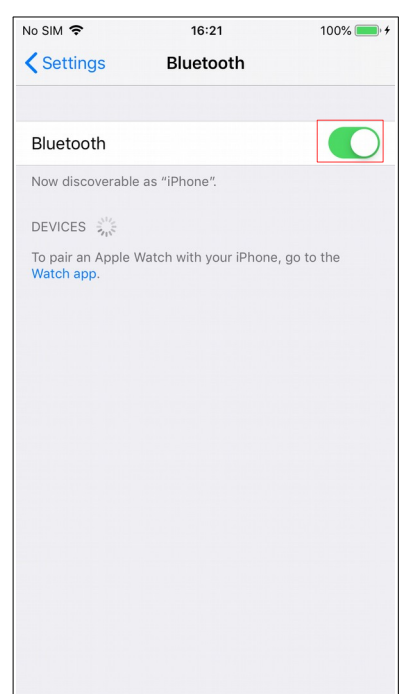

You can also open the Control Center and change the Bluetooth setting to "On" as shown below.

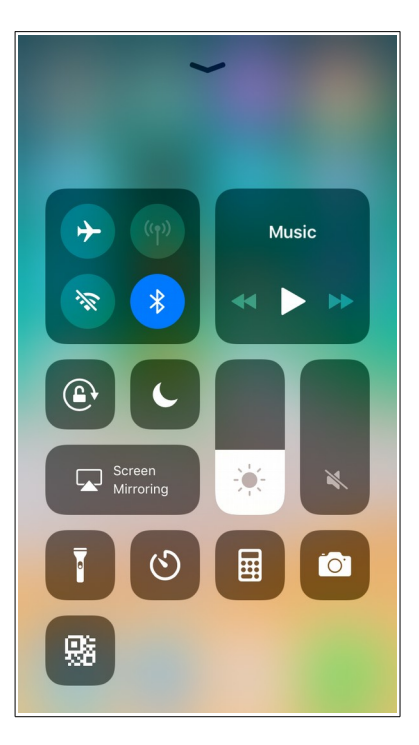

The following accessories are required to connect and use a AK-01 control box with an iPhone:

- · Apple Lightning USB Camera Adapter
- $\cdot$  USB mini B cable

Please connect your AK-01 control box to your iPhone as shown below.

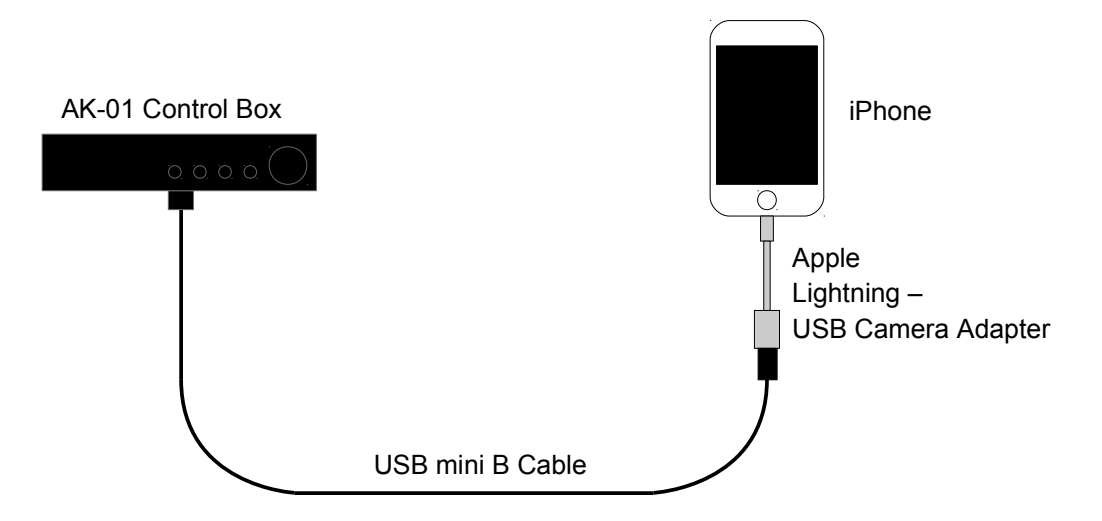

Usb connection is recognized automatically, but when using with usb connection, leave app bluetooth setting not connected.

# 2. Launch App

From the home screen, tap the "Anytime AK-01" icon.

The ANYTIME AK-01 App starts and the sound screen is displayed.

### Step 1

Tap "Anytime AK-01" from the home screen.

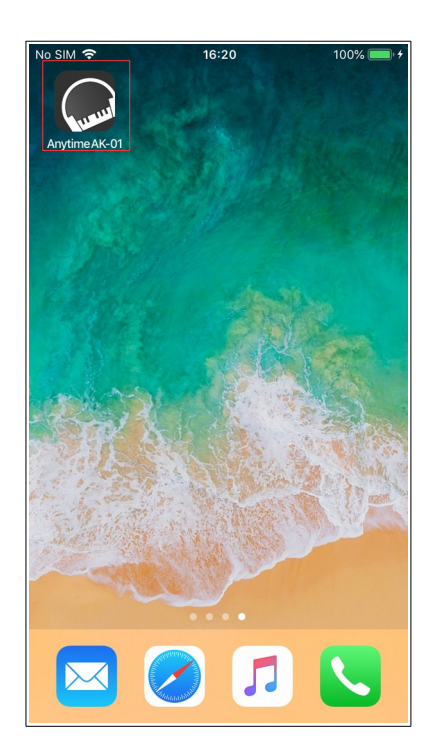

### Step 2

The app launches and the sound screen is displayed.

| No SIM | Ŷ       | 16        | :57     | 100       | 0% 💷 🕫 |
|--------|---------|-----------|---------|-----------|--------|
|        |         | So        | und     |           | Load   |
|        |         |           |         |           |        |
| Blue   | tooth   |           |         | Unconn    | ected  |
| Tone   | ;       |           | Pia     | ano 1 (nc | ormal) |
| Reve   | erb     |           |         |           | OFF    |
| Effe   | ot      |           |         |           | OFF    |
| 4 Ba   | nd Equa | lizer     |         |           |        |
| Tran   | spose   |           |         |           | OFF    |
|        |         | User      | Preset  |           |        |
|        | 1       | 2         | 3       | 4         |        |
|        | 5       | 6         | 7       | 8         | ]      |
|        |         | Save      | Res     | et        |        |
|        |         |           |         |           |        |
|        |         |           |         |           |        |
|        |         |           |         |           |        |
| Sound  | Metro   | nome Reca | APlay D | emo Ac    |        |

# 3. Basic operation

When the app is launched for the first time, the sound screen is displayed.

There are 5 tabs at the bottom of the screen to switch between sound, metronome, recording / playback, demo song, and adjustment.

|                     | No SIM 🗢           | <b>16:10</b> 1    | 100% 📖 4            |         |                               |                                        |
|---------------------|--------------------|-------------------|---------------------|---------|-------------------------------|----------------------------------------|
|                     | S                  | ound              | Load                |         |                               |                                        |
|                     |                    |                   | <b>3</b>            |         | Indicates the<br>with the AK- | e connection status<br>01 control box. |
|                     | Bluetooth          | ANYTIME           | E AK-01             |         |                               |                                        |
|                     | Tone               | Piano 1 (r        | normal)             |         |                               |                                        |
|                     | Reverb             |                   | ON                  |         |                               |                                        |
|                     | Effect             |                   | Chorus              |         |                               |                                        |
|                     | 4 Band Equalizer   |                   |                     |         |                               |                                        |
|                     | Transpose          |                   | OFF                 |         |                               |                                        |
|                     | Use                | r Preset          |                     |         |                               |                                        |
|                     | 1 2                | 3 4               |                     |         |                               |                                        |
|                     | 5 6                | 7 8               |                     |         |                               |                                        |
|                     | Save               | Reset             |                     |         |                               |                                        |
|                     |                    |                   |                     |         |                               |                                        |
|                     |                    |                   |                     |         |                               |                                        |
|                     |                    |                   |                     |         |                               |                                        |
| Open the sound.     | Sound Metronome Re | ي<br>دد&Play Demo | <b>A</b> djustments |         | Open the ad                   | ljustments.                            |
|                     | <b>X</b>           |                   |                     |         |                               |                                        |
|                     |                    |                   |                     |         |                               |                                        |
| Open the metronome. |                    |                   | O                   | pen the | demo sona.                    |                                        |
|                     |                    |                   | - 1                 |         | 5                             |                                        |
|                     |                    |                   |                     |         |                               |                                        |

Open the recording & playback.

### [NOTE]

The blue circle icon at the top of the screen indicates the Bluetooth connection with the AK-01 control box, and when this icon is displayed, it indicates that the connection with the AK-01 control box is in progress. When this icon disappears, it indicates that the AK-01 control box can not be connected, and in this state, you can not operate the AK-01 control box from the App. This icon is displayed on all screens.

# 4. Sound

Configure Bluetooth settings for connecting to the AK-01 control box, and settings related to sounds such as timbre and reverb.

First tap "Bluetooth" to connect with the AK-01 control box. When connection is completed, the sound status is loaded to the App, and the AK-01 control box and the sound settings are synchronized. The sound can be set to five types of tone, reverb, effects, 4-band equalizer, and transpose, but the combination of each setting can be saved in eight user presets. You can switch to your preferred settings with one touch.

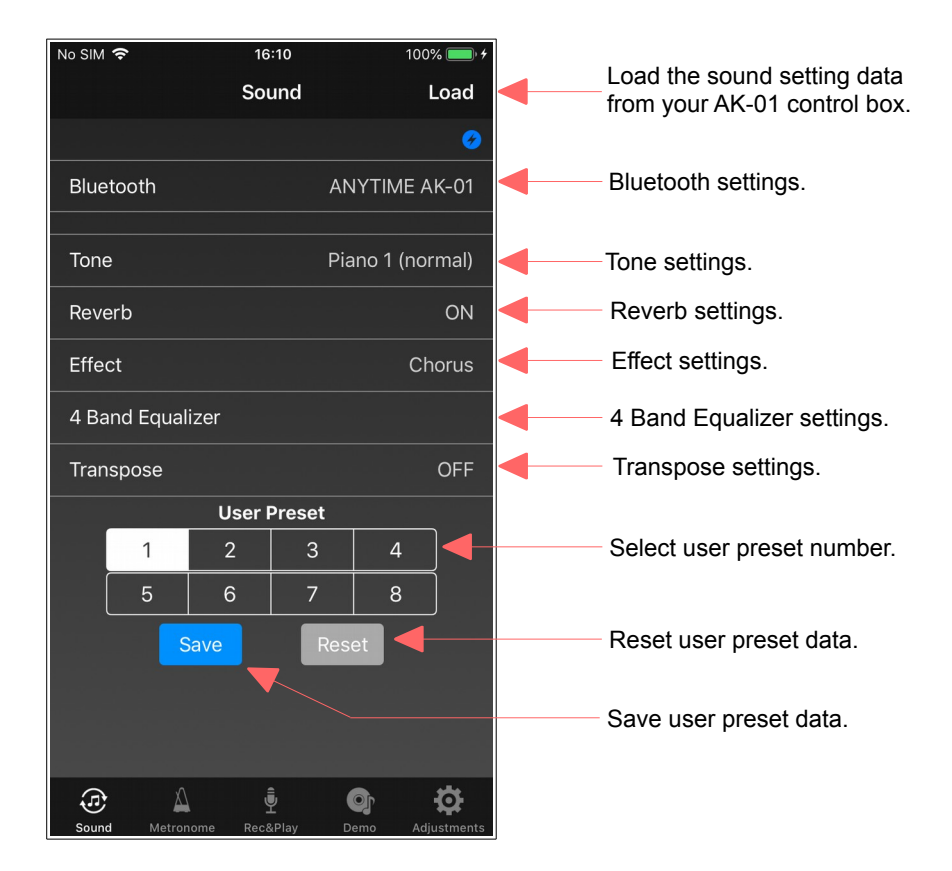

The connection is complete

when the status changes to

Step 3

100% 💳

Load

al)

DΝ

**SFF** 

Ð

"connected".

### 4.1. Bluetooth

Set Bluetooth and connect with AK-01 control box.

Turn on the power of the AK-01 control box, and connect according to the following procedure.

### Step 1

### Step 2

Bluetooth MIDI devices.

Tap "Bluetooth" to display a list of Tap "ANYTIME AK-01" to start connection. The status will be "Connecting".

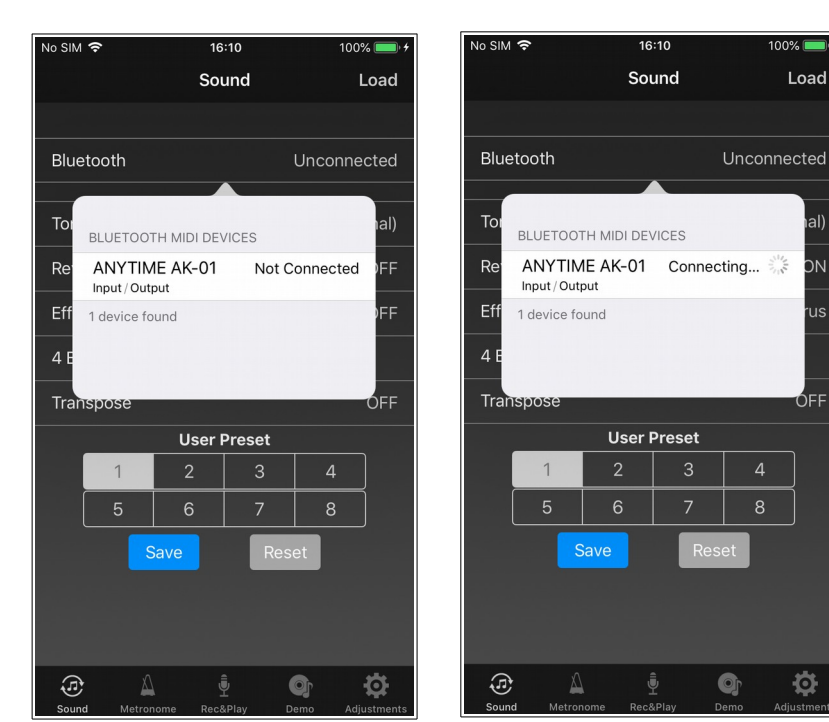

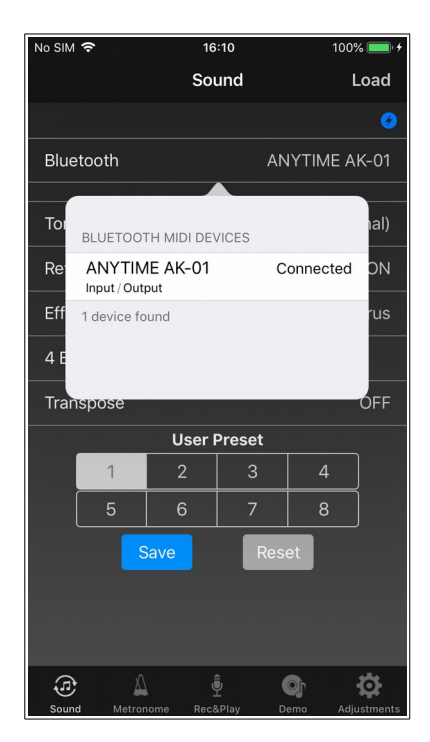

### [NOTE]

In the connected state, tapping "ANYTIME AK-01" disconnects the connection with the AK-01 control box. However, when turning off the power of the AK-01 control box, it is not necessary to disconnect this screen.

# 4.2. Tone

Select the tone.

You can select from 128 different tones.

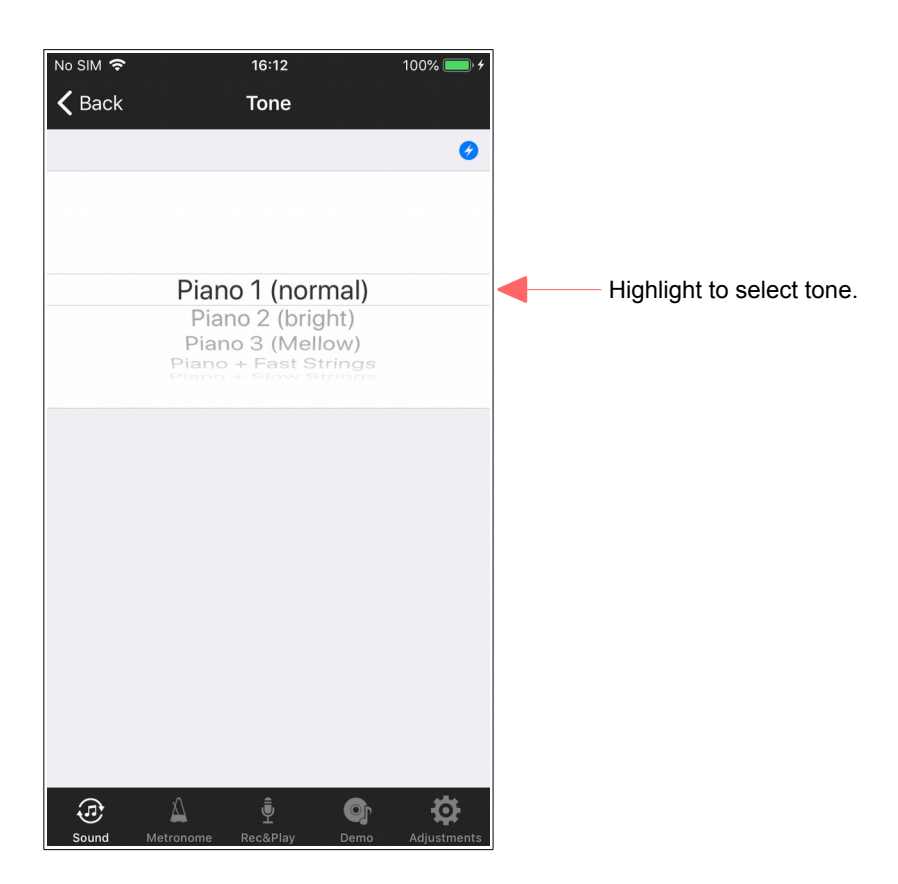

### [NOTE]

The tone changes apply to the currently selected user preset, but if you want to save the changes, return to the sound screen and save the user preset.

# 4.3. Reverb

Set the reverb.

Chose from either Room or Hall reverb and customize its depth.

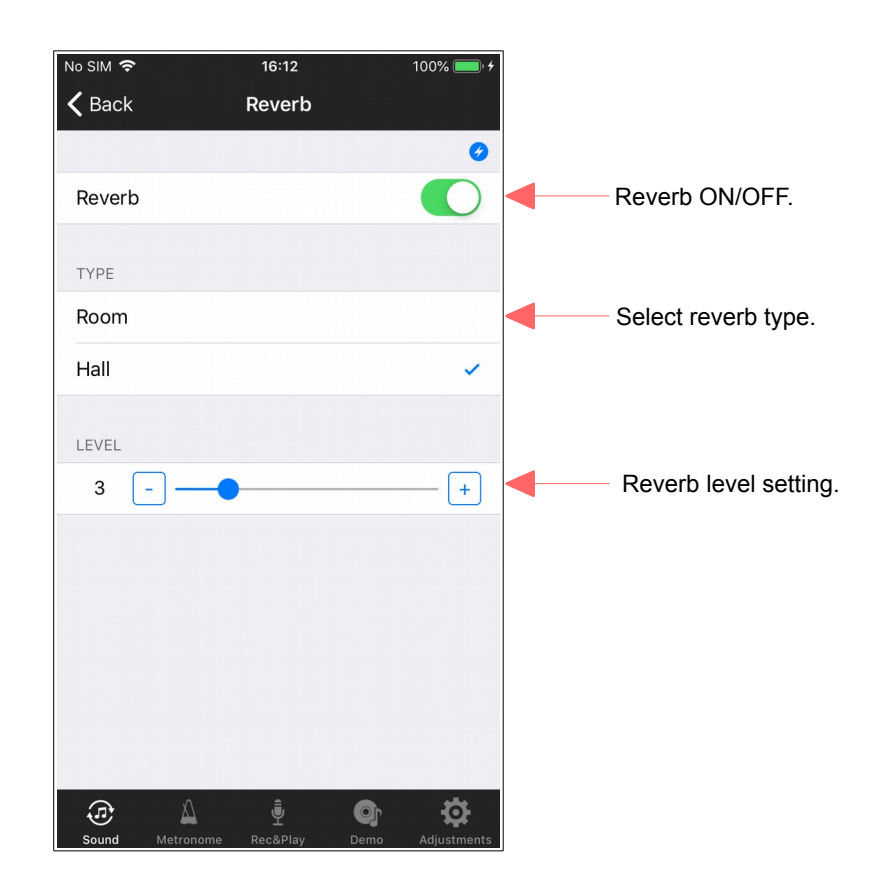

### [NOTE]

The reverb changes apply to the currently selected user preset, but if you want to save the changes, return to the sound screen and save the user preset.

# 4.4. Effect

Set the effect.

Choose from either Chorus, Rotary speaker, or Delay effects. The level cannot be adjusted when the rotary effect is selected.

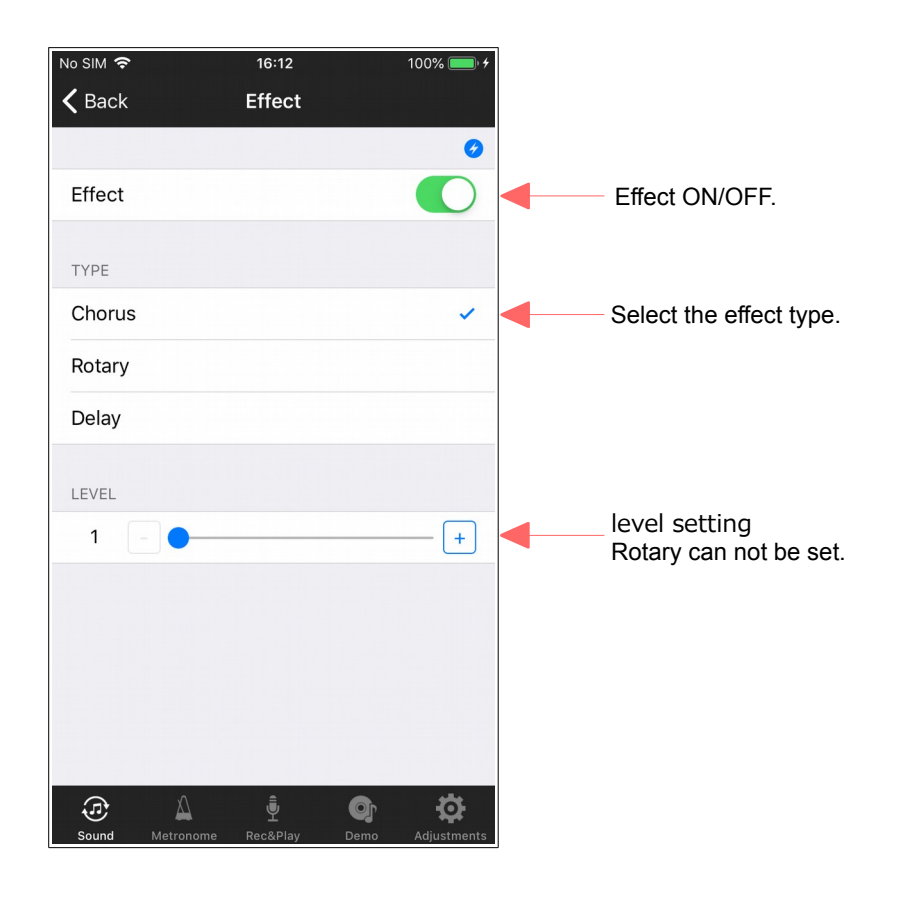

### [NOTE]

The effect changes apply to the currently selected user preset, but if you want to save the changes, return to the sound screen and save the user preset.

# 4.5. 4 Band Equalizer

Set the 4 band equalizer.

Three preset patterns and user settings are possible.

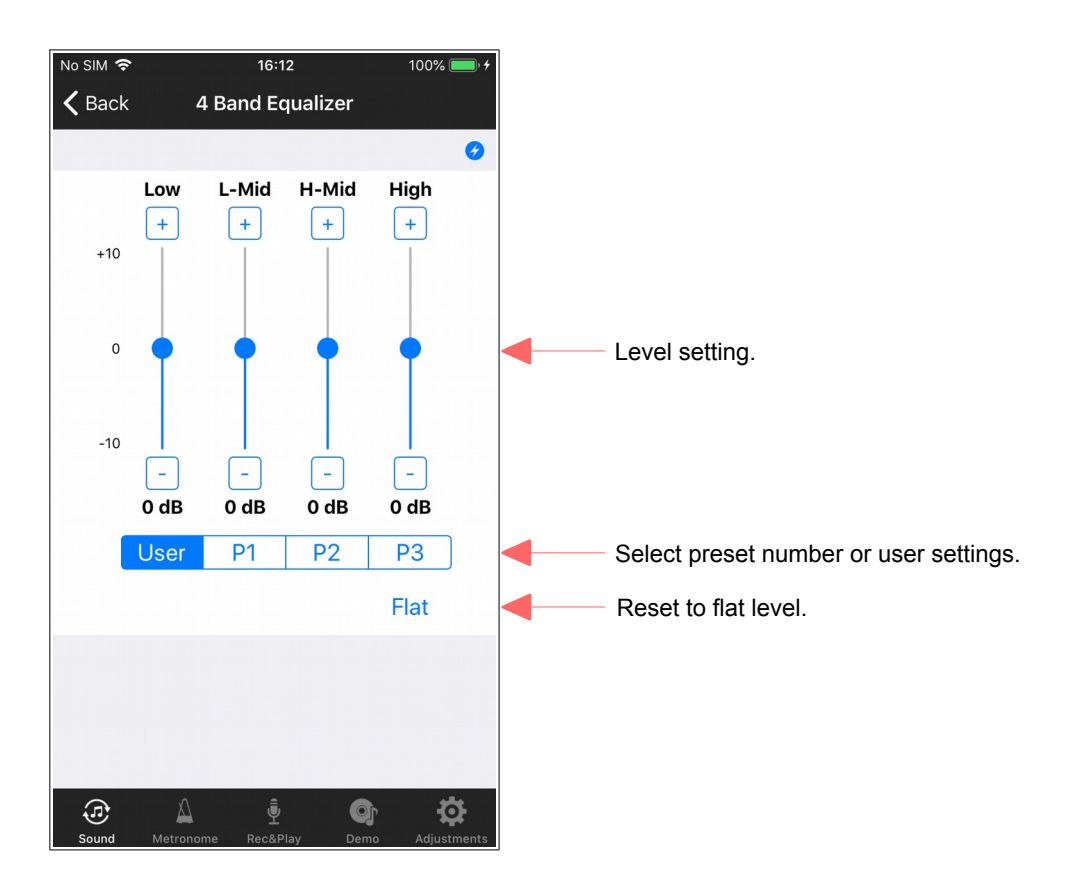

### [NOTE]

The 4 band equalizer changes apply to the currently selected user preset, but if you want to save the changes, return to the sound screen and save the user preset.

# 4.6. Transpose

Set the transpose.

Note: it is possible to transpose by +/- 2 octaves.

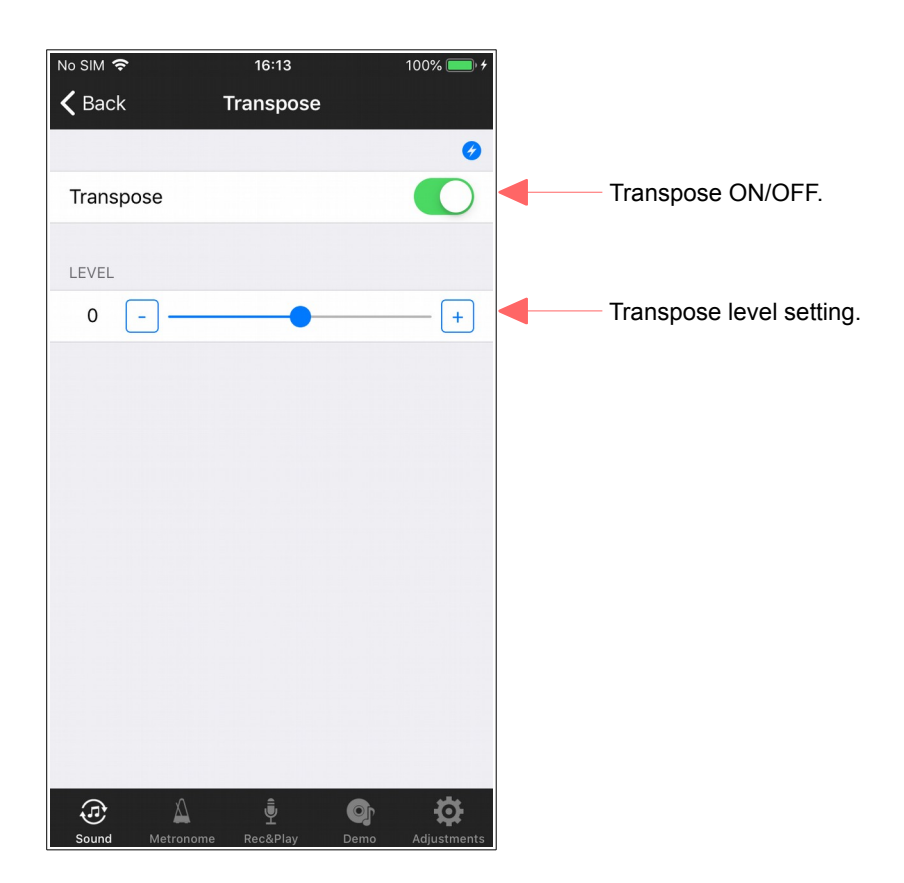

### [NOTE]

The transpose changes apply to the currently selected user preset, but if you want to save the changes, return to the sound screen and save the user preset.

# 5. Metronome

The metronome can be customized with the following settings:

- Beat: None, 2, 3, 4, 5, 6, 8
- Tempo: 30 250
- Volume: 12 levels

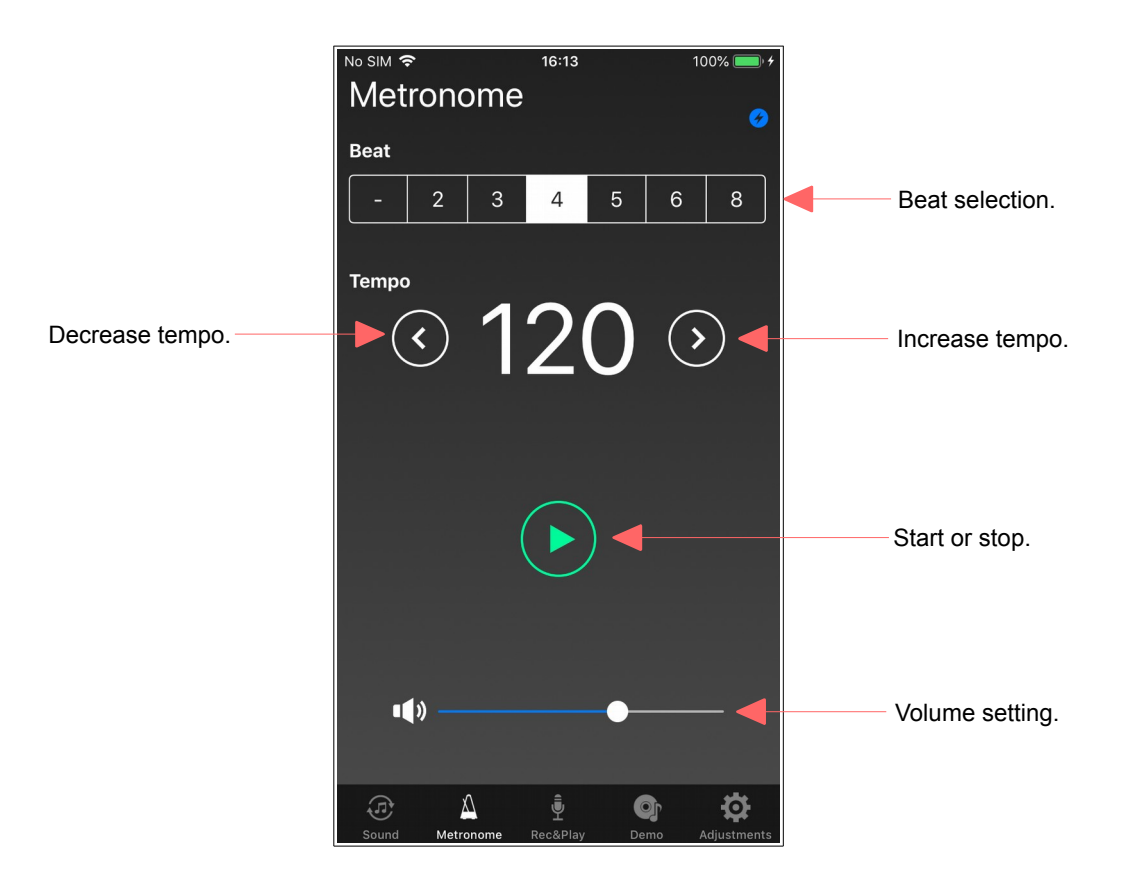

# 6. Recording & Playback

Control performance data recording and playback on this screen.

You can send the performance data saved on your AK-01 control box to your iPhone, as well as send new performance data from your iPhone and play it back on your AK-01 control box. It is also possible to email your performance data from this screen. Note that you will need to set up an email account beforehand.

During playback, playback speed and volume is variable.

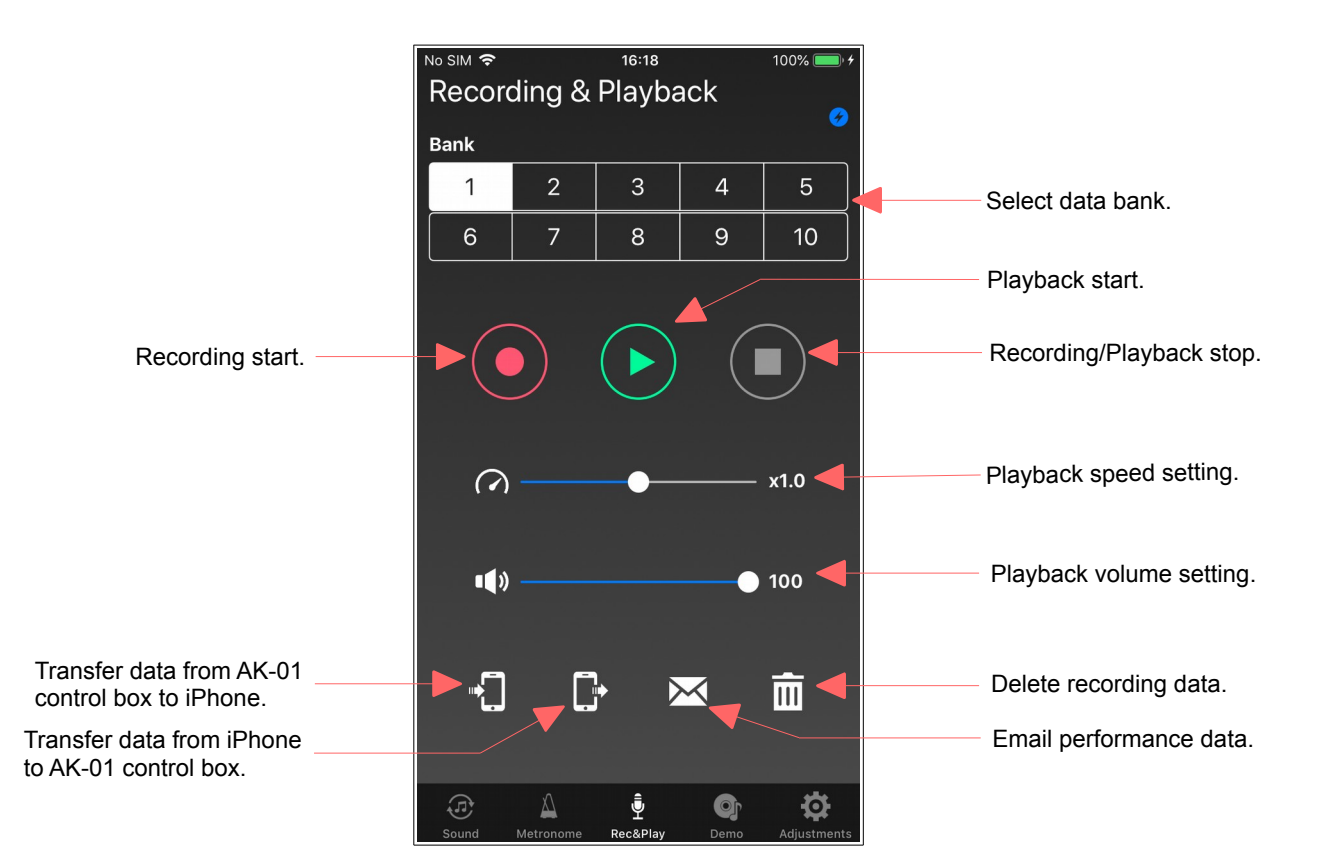

# 6.1. Recording of performance data

Record performance data on the AK-01 control box.

You can save up to 10 songs of recorded data to the AK-01 control box by selecting a bank.

Follow the steps below to recording.

### Step 1

### Step 2

Select the recording destination bank of the AK-01 control box.

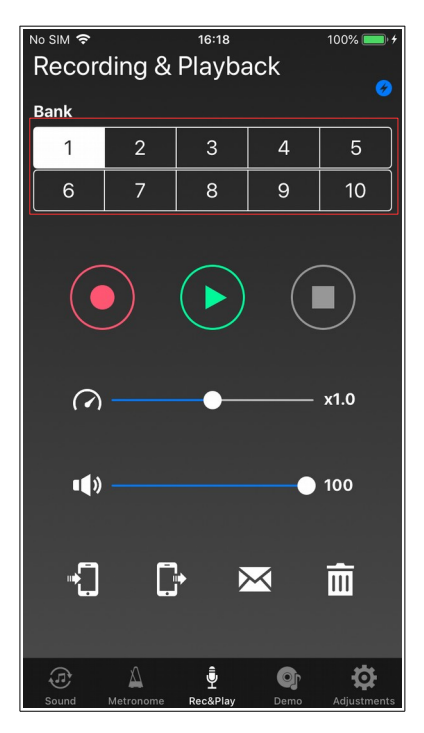

Tap the Record button to begin playing on the piano.

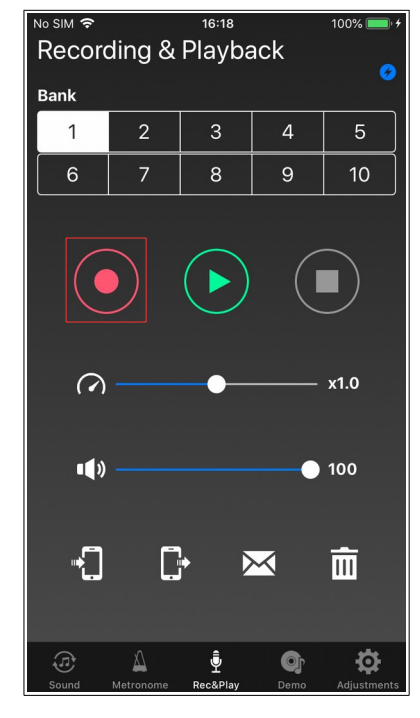

### Step 3

If you want to stop recording, tap the stop button.

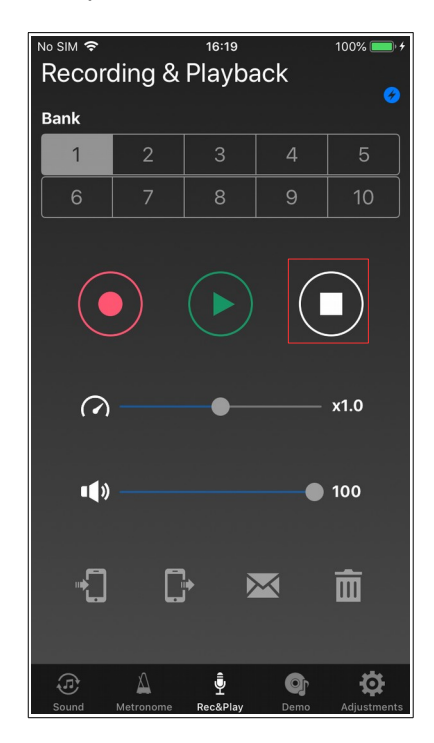

# 6.2. Playback of recorded data

Playback the performance data recorded on the AK-01 control box. Follow the steps below to playback.

### Step 1

### Step 2

Select the bank you want to play.

Tap the play button.

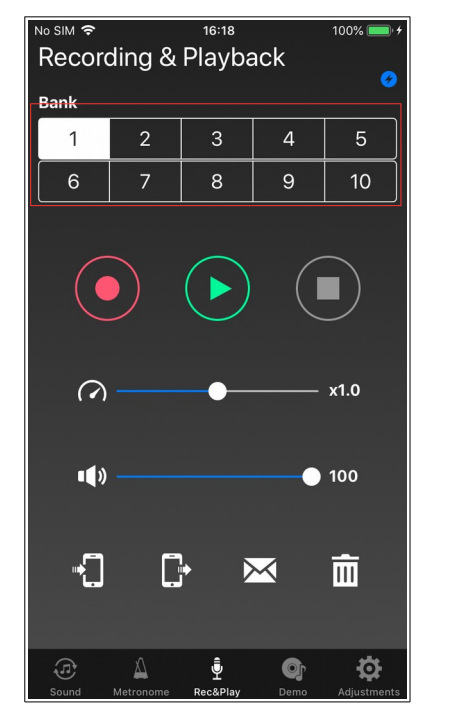

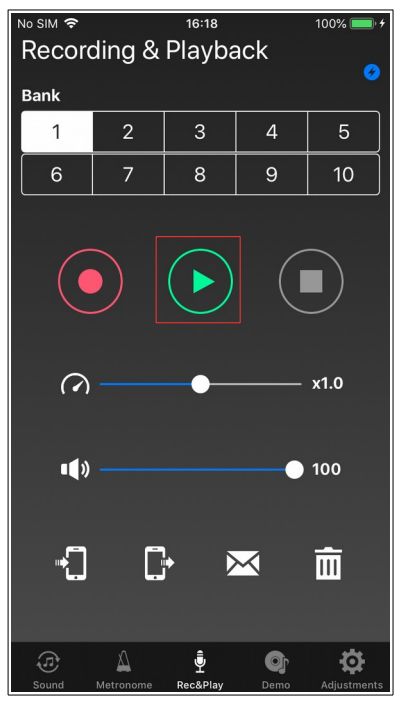

### Step 3

If you want to stop playback, tap the stop button.

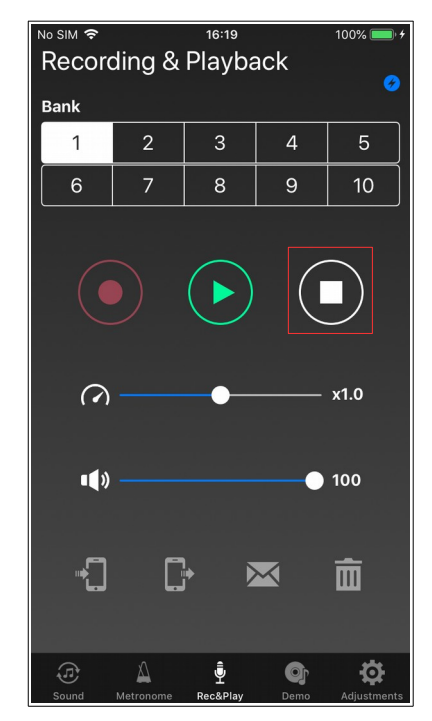

During playback, the speed slider allows you to change the playback speed (0.5-2.0 times). You can also change the playback volume with the speaker slider (10 levels).

# 6.3. Transfer of recorded data from AK-01 control box to iPhone

You can transfer recording data saved in AK-01 control box to iPhone.

You can only save up to 10 songs on the AK-01 control box, but you can save more recorded data by transferring it to the iPhone.

Follow the steps below to transfer.

### Step 1

### Step 2

### Step 3

Select the bank to transfer.

16:18 100% 🔲 Recording & Playback Bank 1 6 9  $\bigcirc$ x1.0 ••) 0 100 • **,**  $\bowtie$ m \$ Ø Δ

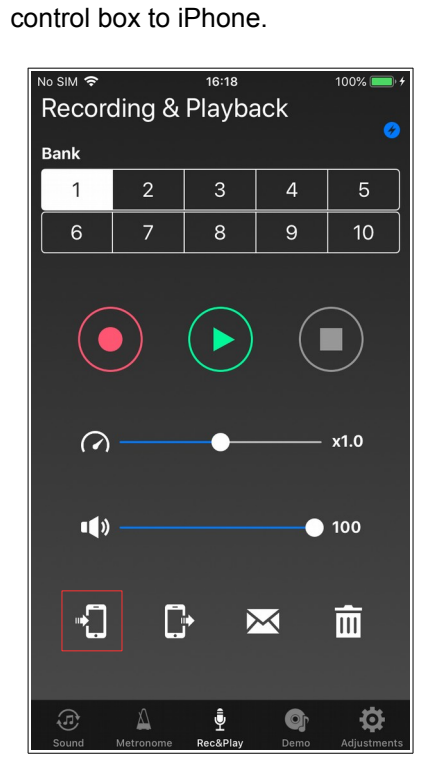

Tap the Transfer button from AK-01Enter a file name to manage oncontrol box to iPhone.iPhone, and tap "OK".

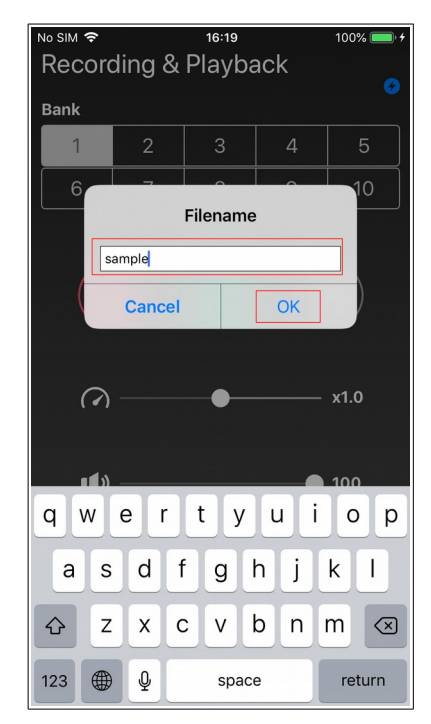

### Step 4

### Step 5

During data transfer, the following dialog is displayed The dialog disappears when the transfer is complete. to show the status of transfer.

# No SIM \* 16:19 100% \* + Recording & Playback \* \* \* Bank \* \* \* \* 1 2 3 4 5 6 7 8 9 10 Information Please wait... \* \* Cancel \* \* 100 \* 100 \* \* \* Sound Metornome RecAPlay Out of Adjustments

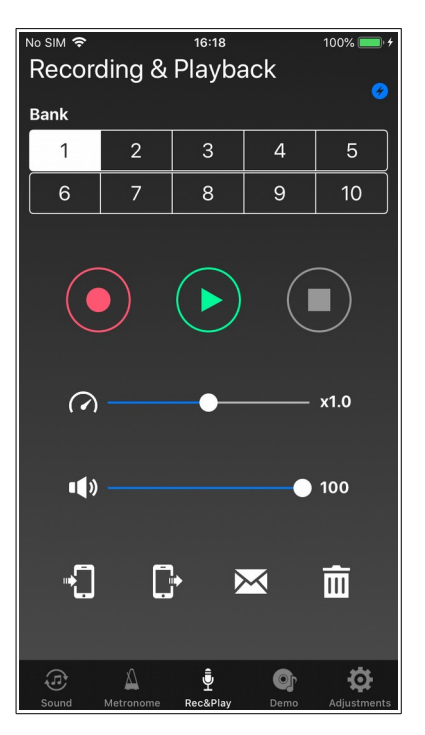

# 6.4. Transfer of recorded data from iPhone to AK-01 control box

You can transfer the recorded data saved on the iPhone to the AK-01 control box. Follow the steps below to transfer.

### Step 1

### Step 2

Tap the transfer destination bank.

Tap the Transfer button from iPhone to AK-01 control box.

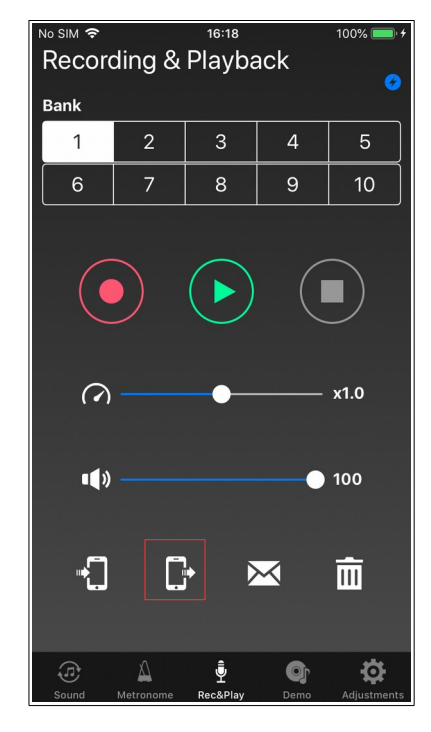

### Step 3

Select the file of recorded data on iPhone, and tap "OK".

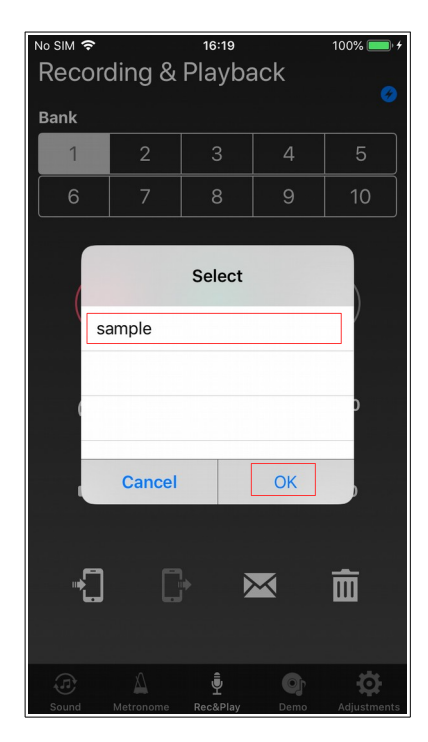

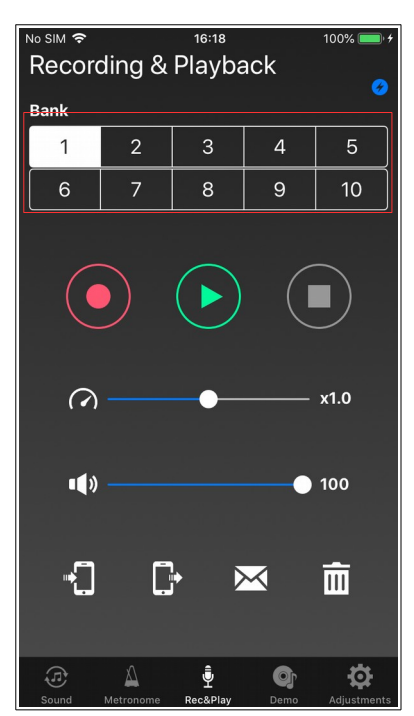

### Step 4

### Step 5

During data transfer, the following dialog is displayed The dialog disappears when the transfer is complete. to show the status of transfer.

# No SIM ◆ 16:19 100% Recording & Playback Image: Constraint of the second second

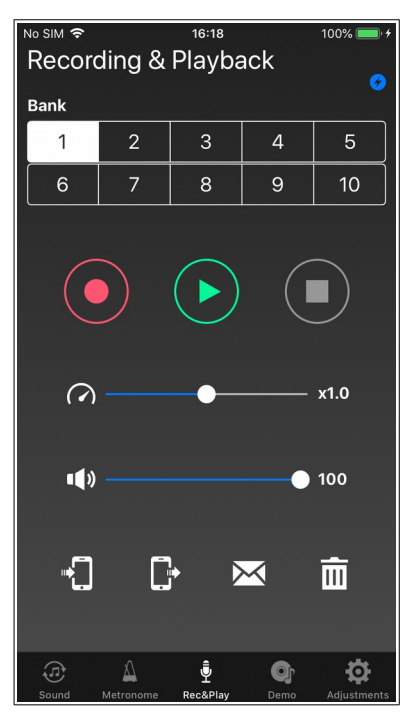

### [NOTE]

In the file selection screen of step 3, you can delete the recording data on the iPhone. Use the following procedure to delete it (example of deleting Sample 2).

### Step 1

### Step 2

Tap the "Delete" button.

Swipe the item of Sample2 to the left.

# 

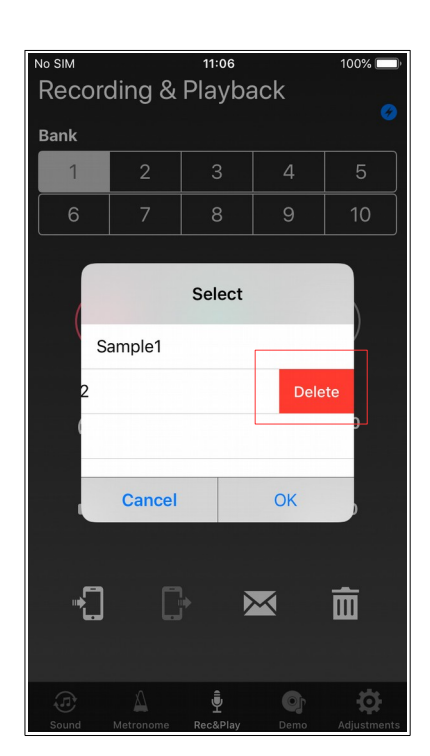

### Step 3

The display of Sample 2 disappears from the list.

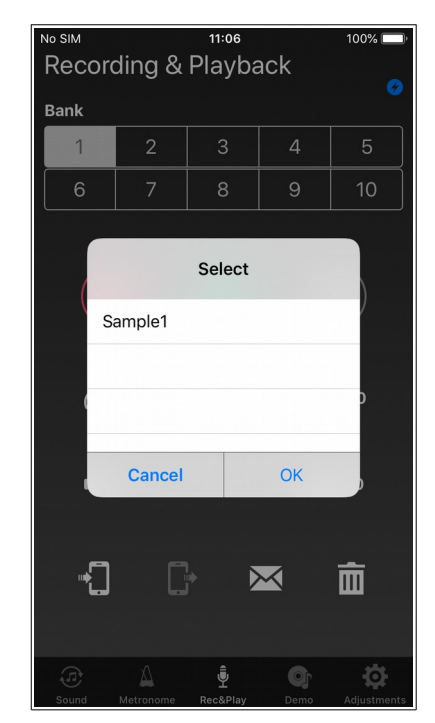

Also, if you uninstall ANYTIME AK-01 App from iPhone, the recorded data transferred to iPhone will also be lost. When uninstalling, please be careful to backup in advance with iTunes.

# 6.5. Sending recording data by email

You can send the recorded data saved on iPhone as an email attachment. Follow the steps below to send.

### Step 1

Step 2

### Step 3

Tap the mail button.

Select the file name of the recorded The email will be launched and data on iPhone and tap "OK". automatically added to the attached

| No SIM 🗢     |        | 16:18      |              | 100% 🔲 🗲 | No SIM 穼 |        | 16:20  |     |
|--------------|--------|------------|--------------|----------|----------|--------|--------|-----|
| Record       | ding & | Playba     | ack          |          | Recor    | ding & | Playba | ack |
| Bank         |        |            |              |          | Bank     |        |        |     |
| 1            | 2      | 3          | 4            | 5        | 1        | 2      |        | 4   |
| 6            | 7      | 8          | 9            | 10       | 6        | 7      | 8      | 9   |
|              |        |            |              |          | s        | ample  | Select |     |
|              |        |            |              |          |          | ampro  |        |     |
| 3            |        | •          |              | x1.0     |          |        |        |     |
| • <b>(</b> ) |        |            | •            | 100      |          | Cancel |        | Ok  |
|              | [      | <b>}</b> → | $\mathbf{K}$ | Ō        |          | 0      |        |     |
| (F)          | Δ      | Ĵ,         | <u>o</u> r   | ġ        |          |        | Ĵ      |     |

| Cancel     | New Message |  |
|------------|-------------|--|
| To:        |             |  |
| Cc/Bcc:    |             |  |
| Subject:   |             |  |
|            |             |  |
|            |             |  |
| sample.mid |             |  |
|            |             |  |
|            |             |  |
|            |             |  |
|            |             |  |
|            |             |  |
|            |             |  |
|            |             |  |

file. Please enter the required items

and send the email.

### [NOTE]

You need to set up your email account before using email. Please refer to your carrier's setting guide etc. for setting email.

面

# 6.6. Copy of recorded data received by email

You can copy the recording data received by email on the App. Follow the steps below to copy.

### Step 1

the attached file.

### Step 2

Tap the "Anytime AK-01" icon.

### Step 3

App starts, and when copying is complete, tap "OK".

| 🕻 Mail 🗢  |     | 16:35     |      | 10       | 0% 💼 🕈 |
|-----------|-----|-----------|------|----------|--------|
|           |     | Sound     |      |          | Load   |
|           |     |           |      |          |        |
| Bluetooth |     |           |      |          | ected  |
|           |     |           |      |          |        |
| Tone      |     |           | Pia  | no 1 (nc |        |
| Reverb    |     |           |      |          | OFF    |
| Effect    |     |           |      |          | OFF    |
| 4 Bai     | Ir  | nported f | ile. |          |        |
| Tran      |     | ОК        |      |          | OFF    |
|           | U   | ser Pres  | set  |          |        |
| 1         | 2   | 2         | 3    | 4        |        |
|           | 5 6 |           |      |          |        |
|           |     |           | Rese | et       |        |
|           |     |           |      |          |        |
|           |     |           |      |          |        |
| $\sim$    |     |           |      |          | -      |

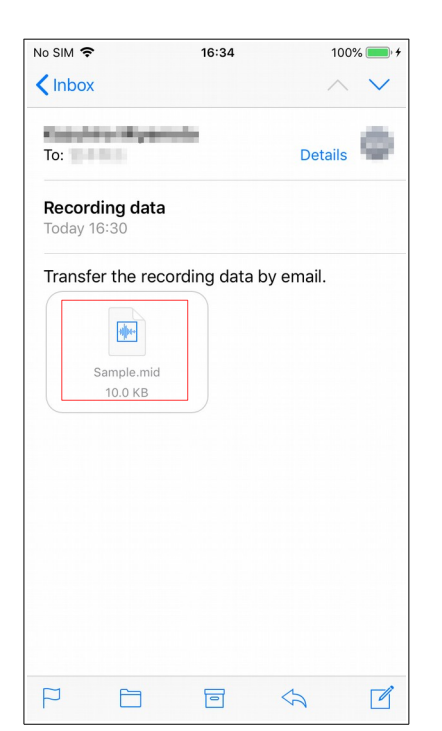

Open the received email and tap

| No SIM 🗢               | 1                                                                      | 6:34                                                                          | 100% 🛑 🗲                                           |  |  |  |
|------------------------|------------------------------------------------------------------------|-------------------------------------------------------------------------------|----------------------------------------------------|--|--|--|
| <b>&lt;</b> Inbox      |                                                                        |                                                                               | $\wedge \vee$                                      |  |  |  |
| To:                    | i Nyamata<br>1                                                         |                                                                               | Details                                            |  |  |  |
| Recordin<br>Today 16:3 | <b>ig data</b><br>30                                                   |                                                                               |                                                    |  |  |  |
|                        | AirDrop. Share<br>they turn on Air<br>or from Finder<br>names here. Ju | instantly with pe<br>Drop from Contr<br>on the Mac, you'l<br>st tap to share. | ople nearby. If<br>ol Center on iOS<br>I see their |  |  |  |
| Mail                   | Add to Notes                                                           | Copy to<br>Anytime AK-01                                                      | More                                               |  |  |  |
| ð                      |                                                                        | •••                                                                           |                                                    |  |  |  |
| Сору                   | Save to Files                                                          | More                                                                          |                                                    |  |  |  |
| Cancel                 |                                                                        |                                                                               |                                                    |  |  |  |

# 6.7. Delete recording data

Delete the recording data of the AK-01 control box. Follow the steps below to delete.

### Step 1

### Step 2

Select the bank you want to delete. Tap the delete button.

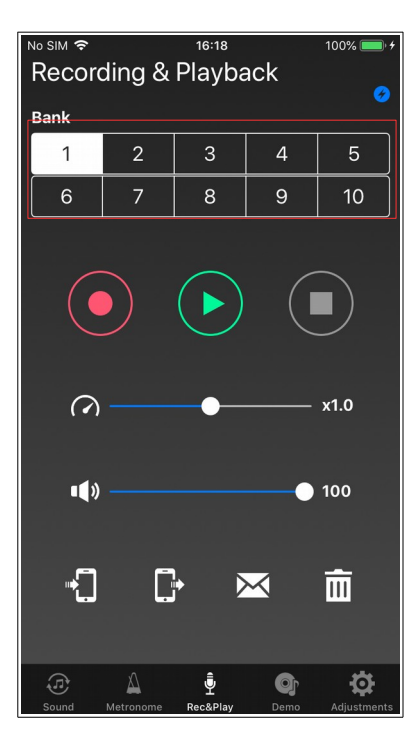

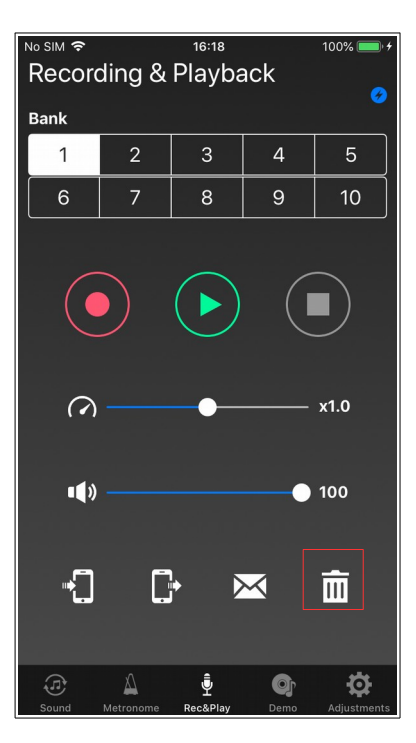

### Step 3

Tap "Yes" to delete the recorded data.

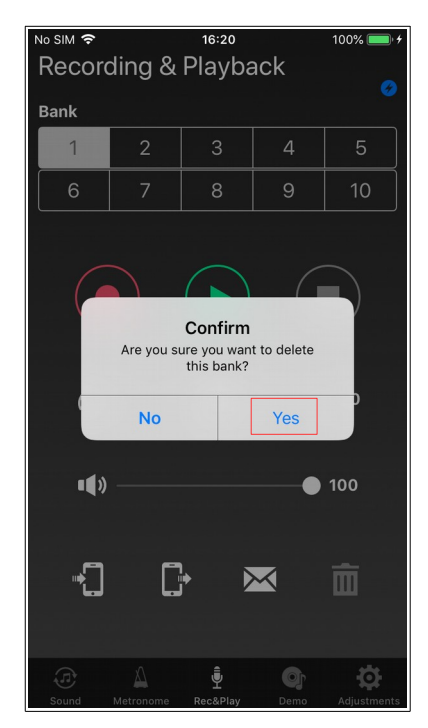

# 6.8. Manage recording data in iTunes

ANYTIME AK-01 App supports file sharing, so syncing with iTunes allows you to copy recorded data on iPhone to computer or copy data on computer to iPhone.

Follow the procedure below to copy the recorded data.

- 1. Connect iPhone to computer with Lightning USB cable.
- 2. Open iTunes on your computer.
- 3. Select "File Sharing" from the list in the left pane.
- 4. If you select "Anytime AK-01" from the file sharing app list, the recorded data will be displayed in the "Anytime AK-01 document" list.

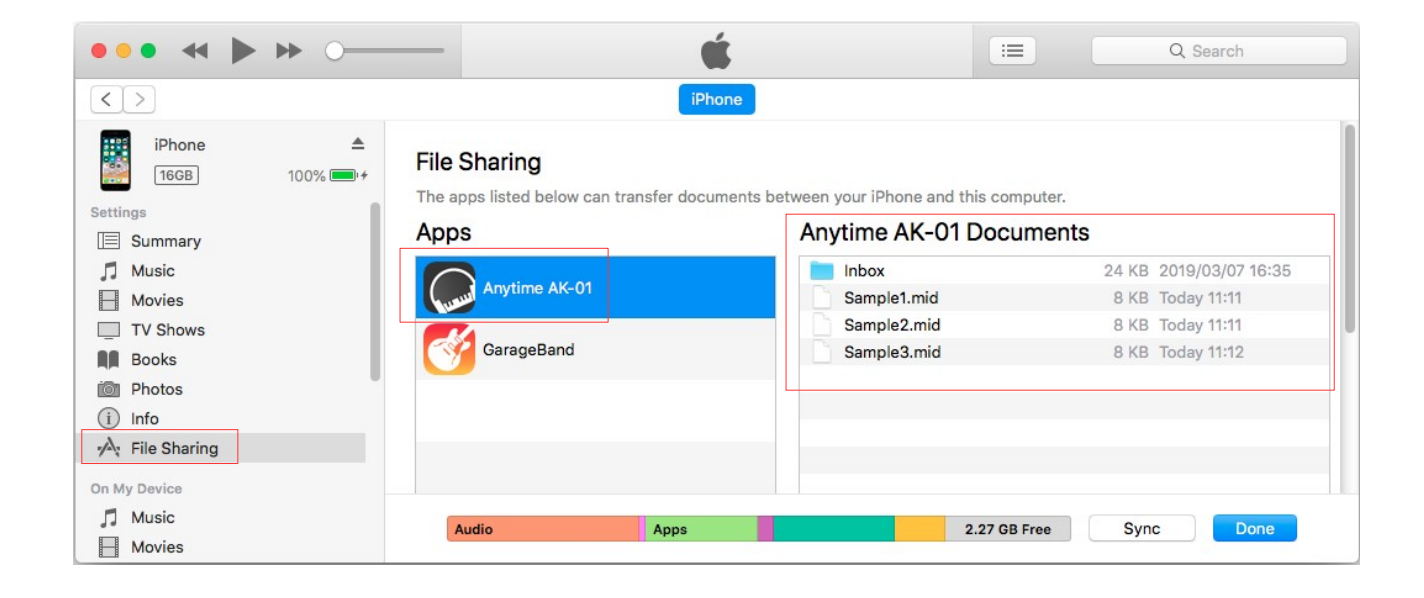

- 5. If you want to copy from iPhone to computer, drag and drop the required files from the "Anytime AK-01 Documents" list to a folder on your computer.
- 6. When copying from computer to iPhone, drag and drop the required files from the folder on the computer to the "Anytime AK-01 Documents" list.

# 7. Demo Songs

Play demonstration songs.

Choose from 10 different demo songs that are stored on your AK-01 control box.

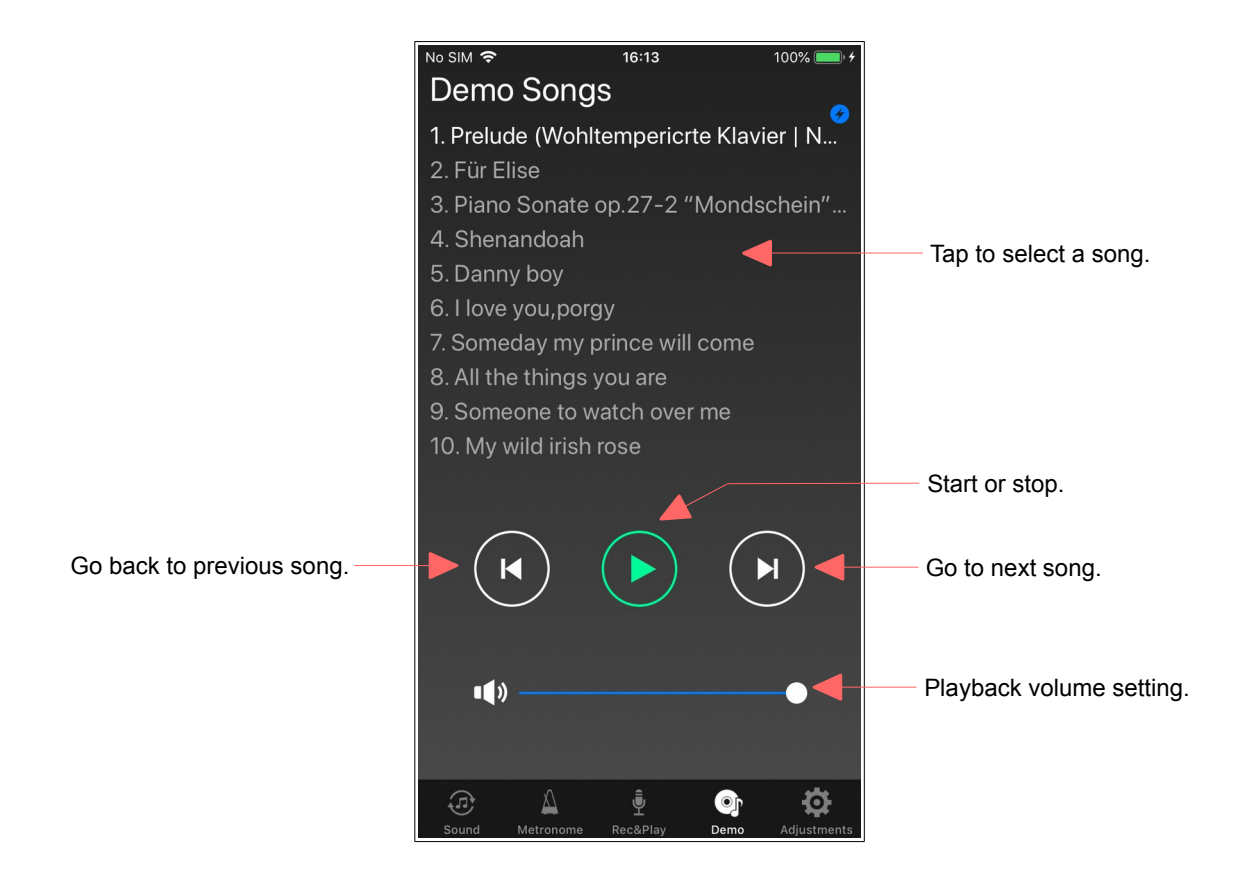

# 8. Adjustments

Adjust various functions of the AK-01 control box.

Adjust each item according to the condition of the piano with AK-01 attached. For adjustment contents of each adjustment item, refer to the instruction manual supplied with the AK-01 control box. After connecting with the AK-01 control box, if you select the main unit adjustment, each adjustment value will be loaded automatically. This synchronizes the AK-01 control box with the main unit adjustment. You can also load manually by tapping the "Load" button.

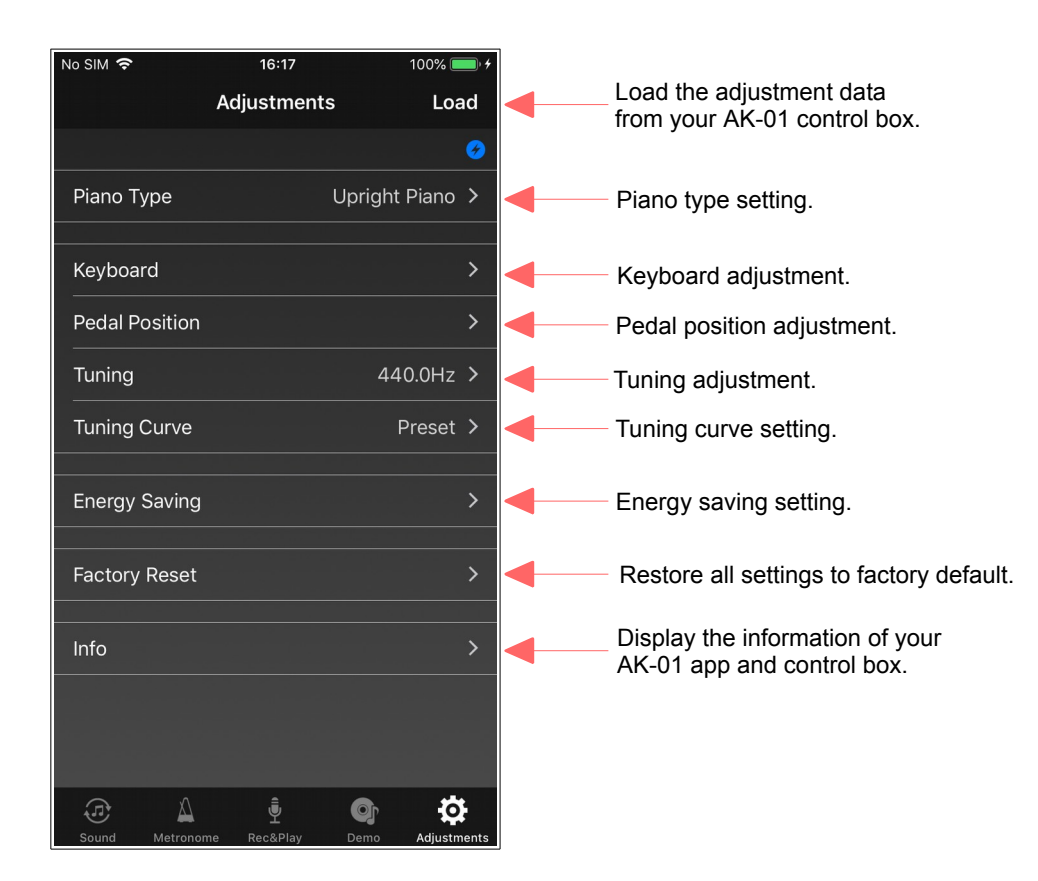

# 8.1. Piano Type

Adjust the piano type.

|                           | No SIM 🗢           | 16:17      | 100% 🛑 🗲           | ÷                       |
|---------------------------|--------------------|------------|--------------------|-------------------------|
| Cancel settings and exit. | Cancel             | Piano Type | Done               | Save settings and exit. |
|                           |                    |            | Ø                  |                         |
|                           | Grand Piano        |            | Select piano type. |                         |
|                           | Upright Piano      |            | ~                  |                         |
|                           | Select piano type. |            |                    |                         |
|                           |                    |            |                    |                         |
|                           |                    |            |                    |                         |
|                           |                    |            |                    |                         |
|                           |                    |            |                    |                         |
|                           |                    |            |                    |                         |
|                           |                    |            |                    |                         |
|                           |                    |            |                    |                         |
|                           |                    |            |                    |                         |
|                           |                    |            |                    |                         |
|                           |                    |            |                    |                         |
|                           | æ 🛆                | <b>.</b>   |                    |                         |

# 8.2. Keyboard

Displays the adjustment items related to the keyboard.

|                        | No SIM 🗢     | 16:17             | 100% 🛑 🗲        |                                    |
|------------------------|--------------|-------------------|-----------------|------------------------------------|
| Return to adjustments. | Adjustmer 🗸  | nts Keyboard      |                 |                                    |
|                        |              |                   | •               |                                    |
|                        | Touch Cont   | rol               | 4 >             | Touch control adjustment.          |
|                        | Individual K | eys Volume        | >               | Individual keys volume adjustment. |
|                        | Black Keys   | Volume            | 0 > <           | Black keys volume adjustment.      |
|                        | Key Depth    |                   | 0 > <           | Key depth adjustment.              |
|                        | Note Repea   | ıt Limit          | 10 >            | Note repeat limit adjustment.      |
|                        |              |                   |                 |                                    |
|                        |              |                   |                 |                                    |
|                        |              |                   |                 |                                    |
|                        |              |                   |                 |                                    |
|                        |              |                   |                 |                                    |
|                        |              |                   |                 |                                    |
|                        |              |                   |                 |                                    |
|                        |              | •                 |                 |                                    |
|                        | Sound Met    | ronome Rec&Play D | emo Adjustments |                                    |

# 8.2.1. Touch Control

Adjust the key touch.

|                           | No SIM 🗢         | 16:17                    | 100% 🛑 🗲          |   |                                     |
|---------------------------|------------------|--------------------------|-------------------|---|-------------------------------------|
| Cancel settings and exit. | Cancel           | Touch Control            | Done              | - | Save settings and exit.             |
|                           |                  |                          | <b>9</b>          |   |                                     |
|                           | 4 (Default)      | (                        | - +               | - | <ul> <li>Change setting.</li> </ul> |
|                           | Adjust the touch | control of the keyboard. |                   |   |                                     |
|                           |                  |                          |                   |   |                                     |
|                           |                  |                          |                   |   |                                     |
|                           |                  |                          |                   |   |                                     |
|                           |                  |                          |                   |   |                                     |
|                           |                  |                          |                   |   |                                     |
|                           |                  |                          |                   |   |                                     |
|                           |                  |                          |                   |   |                                     |
|                           |                  |                          |                   |   |                                     |
|                           |                  |                          |                   |   |                                     |
|                           |                  |                          |                   |   |                                     |
|                           |                  |                          |                   |   |                                     |
|                           |                  | į O                      | - <del>1</del> 0- |   |                                     |
|                           | Sound Metron     | ome Rec&Play Dem         | Adjustments       |   |                                     |

# 8.2.2. Individual Keys Volume

Adjust the volume for individual keys.

| Cancel settings and exit. | No SIM 🗢 16:17 100% 🗰 /<br>Cancel Individual Keys Volume Done Save settings and exit. |
|---------------------------|---------------------------------------------------------------------------------------|
|                           | Value of each key.                                                                    |
|                           | Key<br>1 + Select key.<br>Select key.                                                 |
|                           | 0 (Default) - + Change setting.                                                       |
|                           |                                                                                       |

# 8.2.3. Black Keys Volume

Adjust the black keys volume.

|                           | No SIM 🗢        | 16:17           | 100% 🔲 🗲         |   |                                     |
|---------------------------|-----------------|-----------------|------------------|---|-------------------------------------|
| Cancel settings and exit. | Cancel          | Black Keys Volu | me Done          |   | - Save settings and exit.           |
|                           |                 |                 | Ø                |   |                                     |
|                           | 0 (Default)     |                 | - +              | - | <ul> <li>Change setting.</li> </ul> |
|                           | Adjust the blac | ck keys volume. |                  |   |                                     |
|                           |                 |                 |                  |   |                                     |
|                           |                 |                 |                  |   |                                     |
|                           |                 |                 |                  |   |                                     |
|                           |                 |                 |                  |   |                                     |
|                           |                 |                 |                  |   |                                     |
|                           |                 |                 |                  |   |                                     |
|                           |                 |                 |                  |   |                                     |
|                           |                 |                 |                  |   |                                     |
|                           |                 |                 |                  |   |                                     |
|                           |                 |                 |                  |   |                                     |
|                           |                 |                 |                  |   |                                     |
|                           | (A)             | ر<br>ا          | <b>a b</b>       |   |                                     |
|                           | Sound Met       | ronome Rec&Play | Demo Adjustments |   |                                     |

# 8.2.4. Key Depth

Adjust the key depth.

|                           | No SIM 🗢            | 16:17         | 100% 🛑 🗲         |                         |
|---------------------------|---------------------|---------------|------------------|-------------------------|
| Cancel settings and exit. | Cancel              | Key Depth     | Done             | Save settings and exit. |
|                           |                     |               | 8                |                         |
|                           | 0 (Default)         |               | - +              | Change setting.         |
|                           | Adjust the key dept | th.           |                  |                         |
|                           |                     |               |                  |                         |
|                           |                     |               |                  |                         |
|                           |                     |               |                  |                         |
|                           |                     |               |                  |                         |
|                           |                     |               |                  |                         |
|                           |                     |               |                  |                         |
|                           |                     |               |                  |                         |
|                           |                     |               |                  |                         |
|                           |                     |               |                  |                         |
|                           |                     |               |                  |                         |
|                           |                     |               |                  |                         |
|                           |                     |               |                  |                         |
|                           |                     | â.            |                  |                         |
|                           | Sound Metronom      | ne Rec&Plav [ | Demo Adjustments |                         |

# 8.2.5. Note Repeat Limit

Adjust the number of the notes repeated by a key.

|                           | No SIM 🗢        | 16:18             | 100% 💷 • <del>/</del> |                           |
|---------------------------|-----------------|-------------------|-----------------------|---------------------------|
| Cancel settings and exit. | Cancel          | Note Repeat Limit | Done                  | - Save settings and exit. |
|                           |                 |                   | G                     |                           |
|                           |                 |                   |                       | Ohan an anthing           |
|                           | 10 (Default)    |                   |                       | - Change setting.         |
|                           | Adjust the note | repeat limit.     |                       |                           |
|                           |                 |                   |                       |                           |
|                           |                 |                   |                       |                           |
|                           |                 |                   |                       |                           |
|                           |                 |                   |                       |                           |
|                           |                 |                   |                       |                           |
|                           |                 |                   |                       |                           |
|                           |                 |                   |                       |                           |
|                           |                 |                   |                       |                           |
|                           |                 |                   |                       |                           |
|                           |                 |                   |                       |                           |
|                           |                 |                   |                       |                           |
|                           |                 |                   |                       |                           |
|                           |                 |                   |                       |                           |
|                           |                 |                   |                       |                           |
|                           |                 | ∧ .≘.             | <u>م</u>              |                           |
|                           | Sound Metr      | onome Rec&Play D  | emo Adjustments       |                           |

# 8.3. Pedal Position

Adjust the pedal detection position and damper pedal mode.

|                           | No SIM 🗢     | 16:18             | 100% 🛑 🗲    |                                   |
|---------------------------|--------------|-------------------|-------------|-----------------------------------|
| Cancel settings and exit. | Cancel       | Pedal Position    | Done        | Save settings and exit.           |
|                           | LEFT PEDAL   |                   | 0           |                                   |
|                           | 50 👔 —       | •                 | <b>!</b>    | Left Pedal position adjustment.   |
|                           | CENTER PEDAL |                   |             |                                   |
|                           | 50 🚹 —       | •                 |             | Center Pedal position adjustment. |
|                           | RIGHT PEDAL  |                   |             |                                   |
|                           | 73 👔 —       | •                 | <b>!</b>    | Right Pedal position adjustment.  |
|                           | DAMPER PEDAL | MODE              |             |                                   |
|                           | ON/OFF       |                   |             | Damper Pedal Mode setting.        |
|                           | Proportional |                   | ~           |                                   |
|                           |              |                   |             |                                   |
|                           |              |                   |             |                                   |
|                           | Sound Metro  | nome Rec&Play Dem | Adjustments |                                   |

# 8.4. Tuning

Adjust the Tuning.

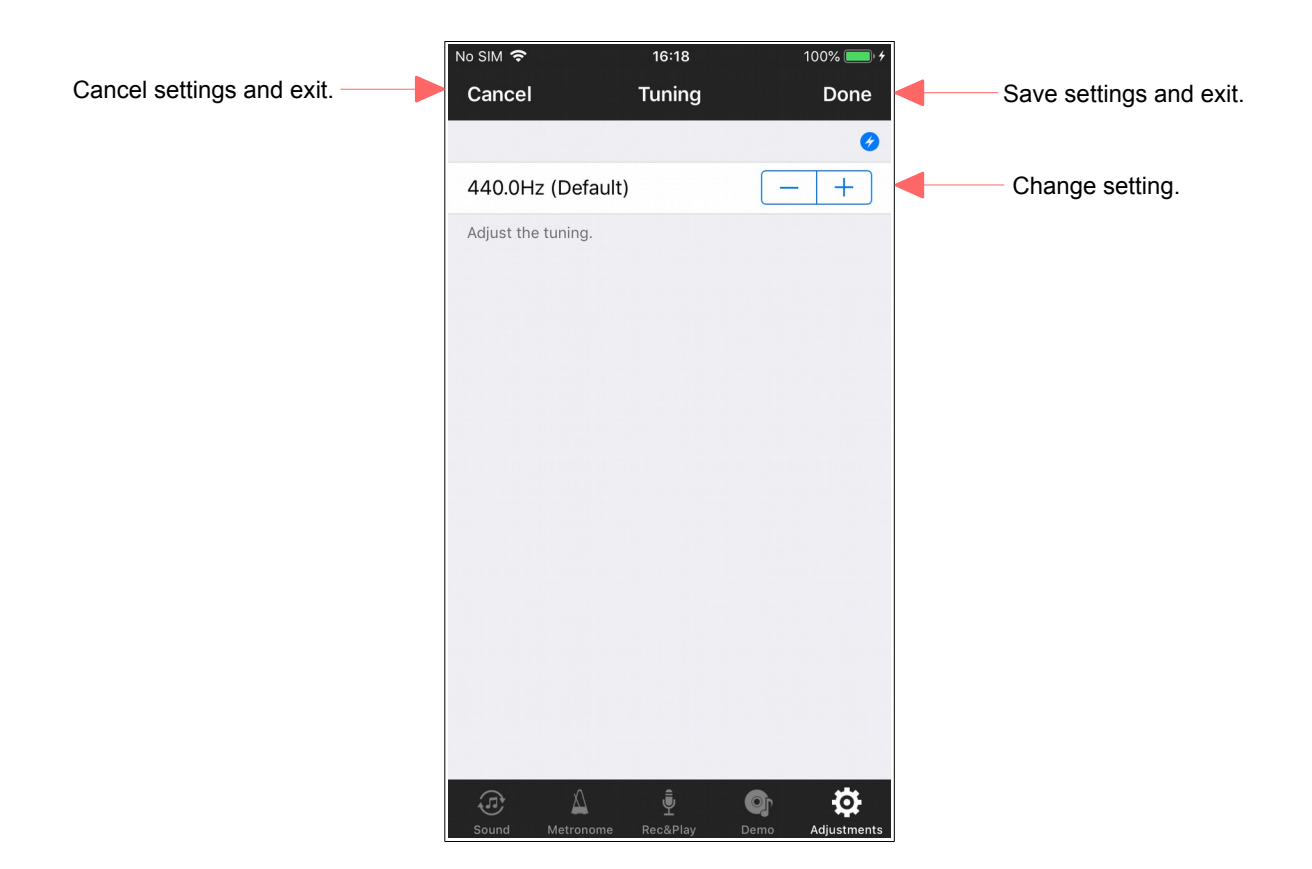

# 8.5. Tuning Curve

It is possible to edit a tuning curve.

The factory default setting is preset to AK-01's original tuning curve, but if you set it to custom on this screen, you can edit to your favorite tuning curve (flat curve immediately after switching to custom It is displayed).

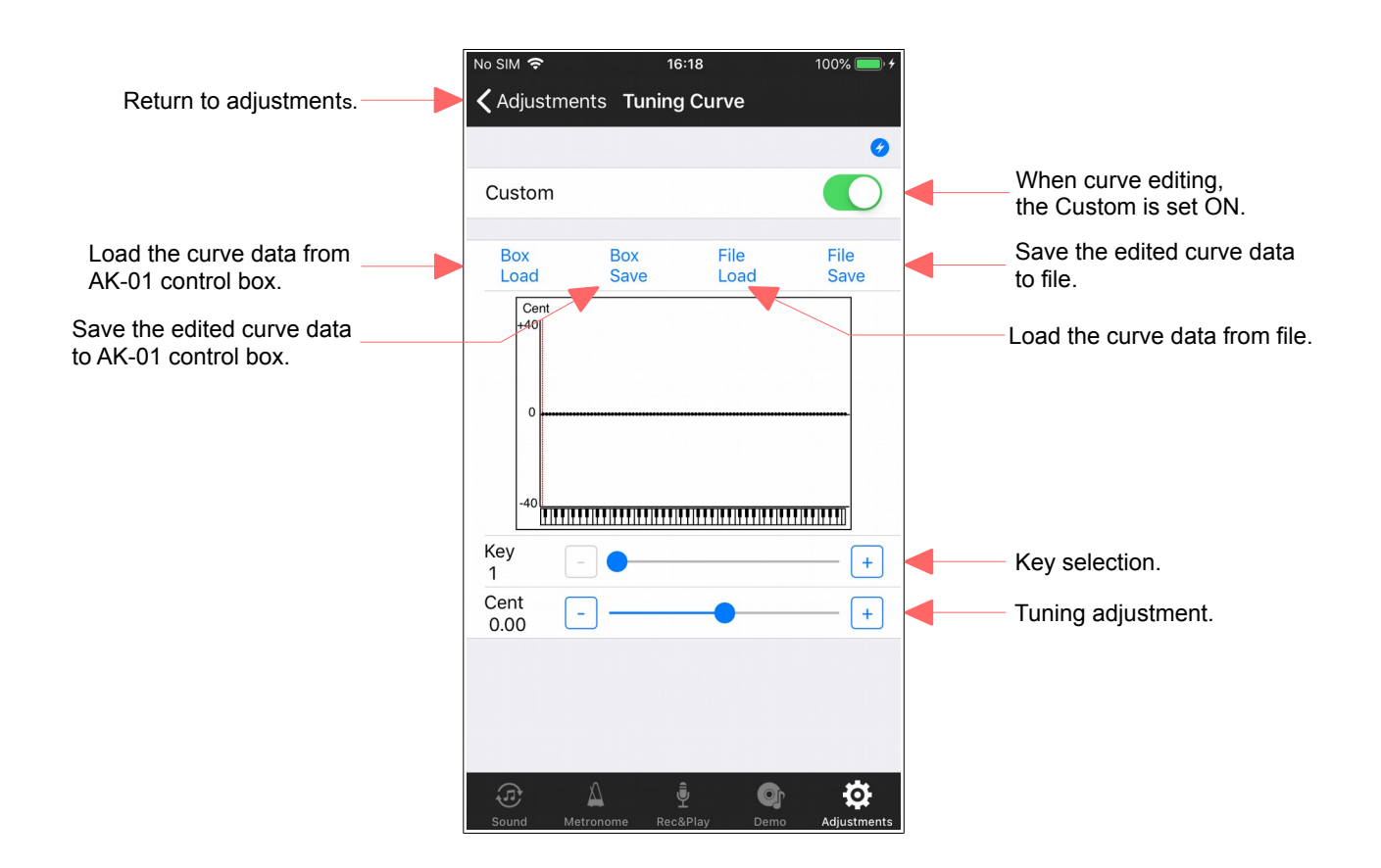

# 8.6. Energy Saving

Displays the adjustment items related to the energy saving.

|                        | No SIM 🗢                                                         | 16:18               | 100% 🔲 🗲     |                            |
|------------------------|------------------------------------------------------------------|---------------------|--------------|----------------------------|
| Return to adjustments. | 🕻 Adjustments Er                                                 | nergy Saving        |              |                            |
|                        |                                                                  |                     | <del>(</del> |                            |
|                        | Panel LED                                                        |                     | 8 >          | Panel led adjustment.      |
|                        | Auto Power Off                                                   |                     | Disable >    | Auto power off adjustment. |
|                        |                                                                  |                     |              |                            |
|                        |                                                                  |                     |              |                            |
|                        | n<br>Belej Troce de Statione des<br>Bijeste geschet de State des |                     |              |                            |
|                        |                                                                  |                     |              |                            |
|                        |                                                                  |                     |              |                            |
|                        |                                                                  |                     |              |                            |
|                        |                                                                  |                     |              |                            |
|                        |                                                                  |                     |              |                            |
|                        |                                                                  |                     |              |                            |
|                        |                                                                  |                     |              |                            |
|                        |                                                                  |                     |              |                            |
|                        |                                                                  |                     |              |                            |
|                        | Sound Metronome                                                  | ۲ ۲<br>Rec&Play Der | Adjustments  |                            |

# 8.6.1. Panel LED

Adjust the Brightness of Panel LED.

|                           | No SIM 🗢           | 16:18             | 100% 💷) +        |   |                                     |
|---------------------------|--------------------|-------------------|------------------|---|-------------------------------------|
| Cancel settings and exit. | Cancel             | Panel LED         | Done             | - | Save settings and exit.             |
|                           |                    |                   | 9                |   |                                     |
|                           | 8 (Default)        |                   | - +              | - | <ul> <li>Change setting.</li> </ul> |
|                           | Adjust the brightn | ess of an LED.    |                  |   |                                     |
|                           |                    |                   |                  |   |                                     |
|                           |                    |                   |                  |   |                                     |
|                           |                    |                   |                  |   |                                     |
|                           |                    |                   |                  |   |                                     |
|                           |                    |                   |                  |   |                                     |
|                           |                    |                   |                  |   |                                     |
|                           |                    |                   |                  |   |                                     |
|                           |                    |                   |                  |   |                                     |
|                           |                    |                   |                  |   |                                     |
|                           |                    |                   |                  |   |                                     |
|                           |                    |                   |                  |   |                                     |
|                           |                    | ,â,               | <b>a</b>         |   |                                     |
|                           | Sound Metrong      | ٣<br>ome Rec&Play | Demo Adjustments |   |                                     |

# 8.6.2. Auto Power Off

Set the auto power off of the AK-01 control box.

If the unplayed state exceeds the time set here, the power of the AK-01 control box is automatically turned off. When set to disable, auto power off does not work.

|                           | No SIM 🗢       | 16:18                 | 100% 🛑 🗲    |                         |
|---------------------------|----------------|-----------------------|-------------|-------------------------|
| Cancel settings and exit. | Cancel         | Auto Power Off        | Done        | Save settings and exit. |
|                           |                |                       | Ø           |                         |
|                           | 15 min.        |                       | -           | Change setting.         |
|                           | 30 min.        |                       |             |                         |
|                           | 60 min.        |                       |             |                         |
|                           | Disable (De    | efault)               | ~           |                         |
|                           | Adjust the aut | o power off.          |             |                         |
|                           |                |                       |             |                         |
|                           |                |                       |             |                         |
|                           |                |                       |             |                         |
|                           |                |                       |             |                         |
|                           |                |                       |             |                         |
|                           |                |                       |             |                         |
|                           |                |                       |             |                         |
|                           |                |                       | ä           |                         |
|                           | Sound Me       | tronome Rec&Play Demo | Adjustments |                         |

# 8.7. Factory Reset

Reset all the settings of your AK-01 control box to the factory default. Note: the piano type and tuning curve will not be reset.

|                        | No SIM 🗢             | 16:18                         | 100% 🛑 🗲    |
|------------------------|----------------------|-------------------------------|-------------|
| Return to adjustments. | <b>〈</b> Adjustments | Factory Reset                 |             |
|                        |                      |                               | <b>9</b>    |
| Tau ta assat           | Decet All Cott       | ingo                          |             |
| Tap to reset.          | Reset All Sett       | ings                          |             |
|                        | All settings excep   | t "Piano Type" will be reset. |             |
|                        |                      |                               |             |
|                        |                      |                               |             |
|                        |                      |                               |             |
|                        |                      |                               |             |
|                        |                      |                               |             |
|                        |                      |                               |             |
|                        |                      |                               |             |
|                        |                      |                               |             |
|                        |                      |                               |             |
|                        |                      |                               |             |
|                        |                      |                               |             |
|                        |                      |                               |             |
|                        |                      |                               |             |
|                        |                      |                               |             |
|                        |                      |                               |             |
|                        | <u>له</u>            | <u>į</u> or                   | Ø           |
|                        | Sound Metrono        | ome Rec&Play Demo             | Adjustments |

### [NOTE]

Once the factory settings have been made, it is necessary to turn off the power of the AK-01 control box.

When the power is turned on again, the recording lamp and playback lamp of the AK-01 control box will flash alternately to indicate that the initial settings are required. Perform the initial setting according to the procedure of the initial setting in the instruction manual supplied with the main unit. It is not possible to connect with ANYTIME AK-01 App until initialization is complete.

# 8.8. Info

Display the ANYTIME AK-01 app information.

Display the version of ANYTIME AK-01 app and AK-01 control box.

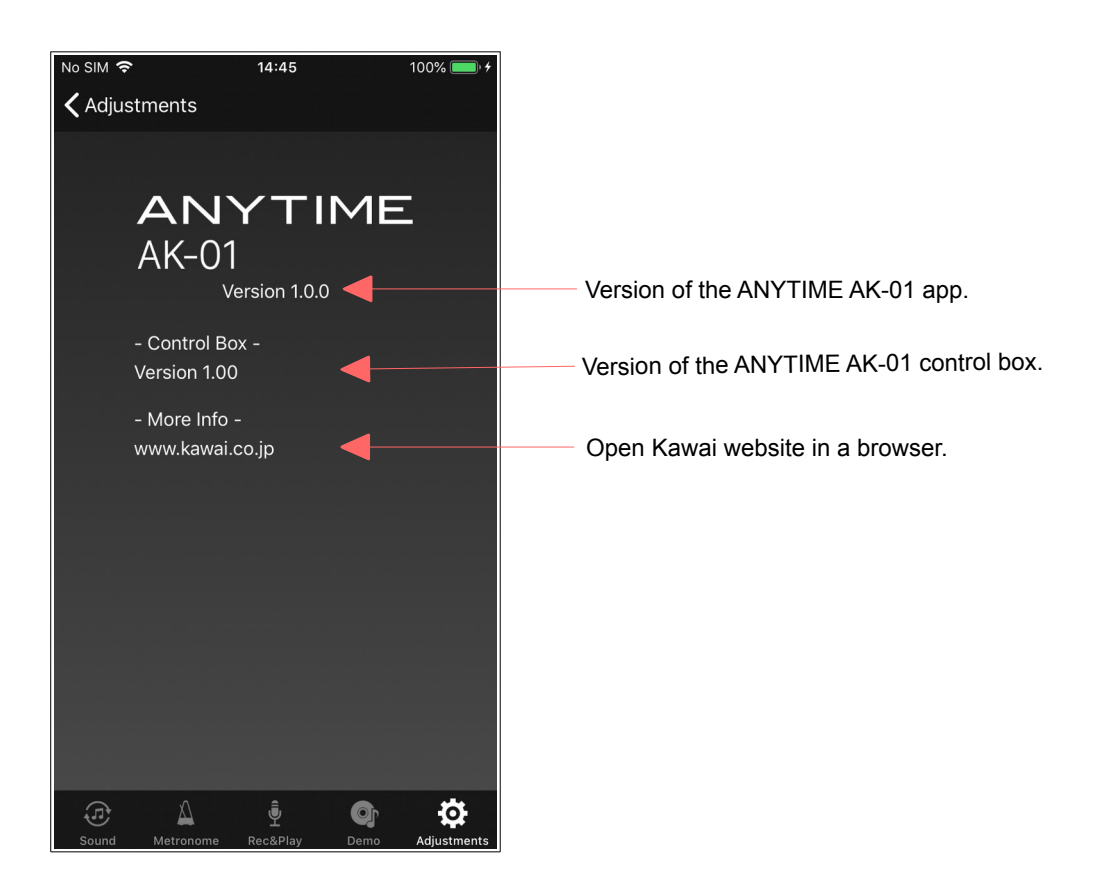

# 9. Troubleshooting

If the blue circle icon at the top of the screen of ANYTIME AK-01 App is not displayed, Bluetooth connection with the AK-01 control box has not been established. If this is the case, please check the following points.

- Bluetooth connection can not be established if the Bluetooth setting on the sound screen of ANYTIME AK-01 App is not connected. Please tap Bluetooth settings and connect with AK-01 control box.
- In iOS 11 or earlier, if the Bluetooth icon is not displayed next to the battery icon on the iPhone status bar, the iPhone's Bluetooth settings are off. Please turn on the iPhone's Bluetooth settings. In iOS12, the Bluetooth icon display is omitted, so it will not be displayed in the status bar even if the Bluetooth setting is turned on.
- If the REC lamp and the PLAY lamp of the AK-01 control box flash alternately, you can not connect to the iPhone. This blinking indicates that the initial setting is required. Perform the initial setting.

If the above problems do not exist, you may be able to improve it by executing the following items.

- Please turn off the power of AK-01 control box and turn it on again.
- Please turn off the Bluetooth settings on the iPhone and then on again.
- After forced termination ANYTIME AK-01 App, please launch ANYTIME AK-01 App again. To forced termination, follow the steps below.
   If the iPhone has a home button, double-click the home button to display a list of open apps. For iPhone X series, swipe upward from the bottom of the screen to display a list of apps.
   If you swipe the list of App horizontally and then swipe up with ANYTIME AK-01 App selected, the App will be shut down. Then, from the home screen, tap the ANYTIME AK-01 icon to restart the App.
- Please turn off the iPhone once and then turn it on again.
- If there are wireless devices in the vicinity, turn off the wireless devices in the vicinity.
- Please try to reduce the distance between the AK-01 control box and the iPhone.

# Trademarks and Disclaimer

iPhone and iPad are registered trademarks of Apple Inc.

Other product and company names are registered trademarks or trademarks of their respective owners. The contents of this manual are subject to change without notice.

This manual may not be reproduced, modified, or reprinted in any form, in whole or in part, without permission.

We are not responsible for damages such as data loss with the use of this software.

© 2019 Nissin Electro Co., Ltd. All rights reserved.